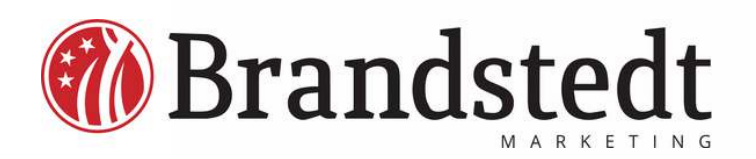

### Kolla E-post via webmail!

Ibland vill man kolla sin mail enkelt via en webbläsare, sk "Webbmail". Du har de på ditt konto och så här funkar det!

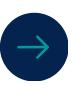

#### Öppna en webbläsare

**Exempelvis Chrome** 

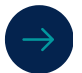

#### https://brandstedt.net/webmail

Skriv denna adress eller dindomän/webmail

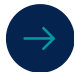

#### Skriv in e-post och lösen

Nu kan du läsa dina mail. Du kan givetvis läsa din mail i en mailklient med.

Fråga oss om andra guider för att ställa in e-post i din mobil eller dator exempelvis

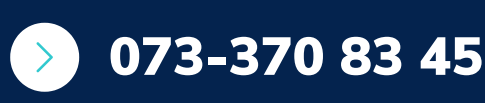

**RING OSS IDAG** 

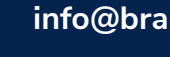

info@brandstedt.net

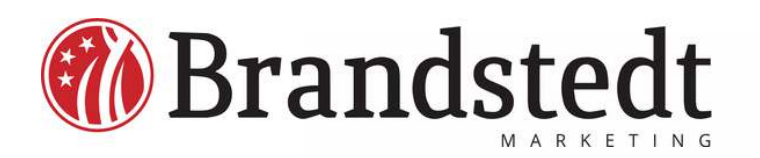

### Administrera epost & webbserver

Lägga till en e-post eller skapa ftp? Logga in på Direct Admin

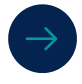

Logga in på Direct Admin

Logga in här https://brandstedtdev2.se:2222/evo/

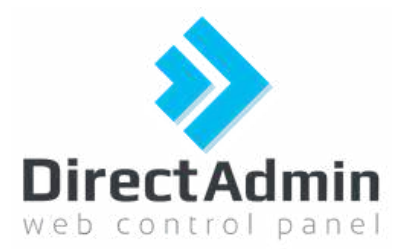

DirectAdmin är en grafisk webbaserad kontrollpanel för webbhotell som tillåter administration av webbplatser via en webbläsare.

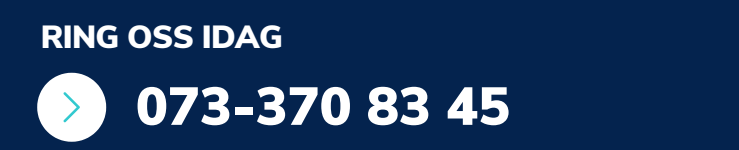

info@brandstedt.net www.brandstedt.net

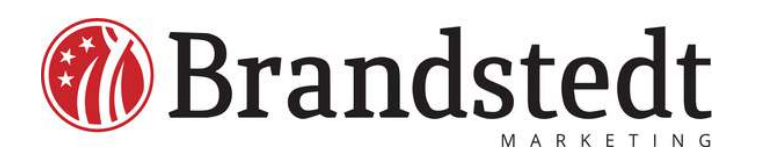

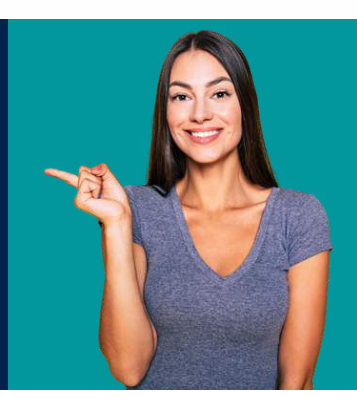

### Inställningar för mail program

Tack för att ni valt Brandstedt Marketing AB som leverantör av er e-post tjänst och hosting av hemsida.

Genom att samla e-post, domän och hosting för webbsida blir det en trygg lösning.

Server för inkommande mail: server.brandstedt.net .se (eller mail.dindomän.xx) Protokoll: IMAP Port: 993 Säkerhet: SSL

\*\*\* Server för utgående mail: server.brandstedt.net (eller mail.dindomän.xx) Port: 465 Säkerhet: SSL Du kan också välja port 587 med säkerhet STARTTLS eller ingen. Speciellt iPhone kan ha bekymmer att ansluta genom 465 och SSL.

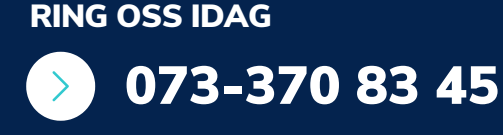

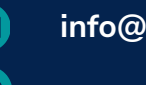

info@brandstedt.net

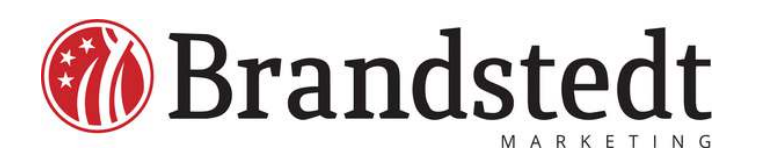

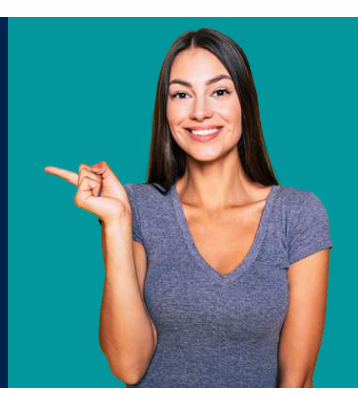

#### Exempel från mailklient i en Mac

| 0             |               |           |                                              |                                 | naton       |                |            |             |            |                 |
|---------------|---------------|-----------|----------------------------------------------|---------------------------------|-------------|----------------|------------|-------------|------------|-----------------|
| 100           | 0             |           | suppose                                      | K                               | onton -     | 0              |            |             |            | ~               |
| دی<br>Allmänt | (Q)<br>Konton | Skräppost | Aa<br>Typsnitt och färger                    | 00<br>Lāsa                      | Skriva      | Signaturer     | Regier     | Tillagg     | Integritet | (5)<br>Undo Sen |
|               | yud<br>P      |           | 0                                            | ontoinfori                      | nation I    | Brevlådefunkt  | ioner S    | erverinstäl | Iningar    |                 |
|               |               |           | Server för inkom                             | mande e                         | post (IMA   | P)             |            |             |            |                 |
|               |               |           | Anvandarnamn: dinepost@dindomän.se           |                                 |             |                |            |             |            |                 |
|               |               |           | Lösenord: ++++++++                           |                                 |             |                |            |             |            |                 |
|               |               |           | Värdnamn:                                    | Vardnamn: server.brandstedt.net |             |                |            |             |            |                 |
|               |               |           | Hantera anslutningsinställningar automatiskt |                                 |             |                |            |             |            |                 |
|               |               |           | Port:                                        | 993                             |             |                |            |             | Använt     | d TLS/SSL       |
|               |               |           | Autentisering:                               | Lösenord                        | 1           |                |            |             |            | 0               |
|               |               |           |                                              | Avancer                         | ade IMAP-i  | nställningar   |            |             |            |                 |
|               |               |           | Server för utgås                             | nde e-po                        | st (SMTP)   |                |            |             |            |                 |
|               |               |           | Konto:                                       | Brandste                        | dt          |                |            |             |            | 8               |
|               |               |           | Användarnamn:                                | dinepost@c                      | lindomän.se | 3              |            |             |            |                 |
|               |               |           | Lösenord:                                    | •••••                           | ••••        |                |            |             |            |                 |
|               |               |           | Värdnamn:                                    | Värdnamn: server.brandstedt.net |             |                |            |             |            |                 |
|               |               |           |                                              | Hanter                          | a anslutnin | gsinställninga | r automati | skt         |            |                 |
|               |               |           | Port:                                        | 465                             |             |                |            |             | 🛛 🖾 Använ  | d TLS/SSL       |
|               |               |           | Autentisering                                | Lösenc                          | rd          |                |            |             |            | Θ               |
|               |               |           |                                              |                                 |             |                |            |             |            |                 |
| + -           |               |           |                                              |                                 |             |                |            |             |            |                 |
|               |               |           |                                              |                                 |             |                |            |             |            |                 |

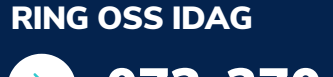

073-370 83 45

info@brandstedt.net

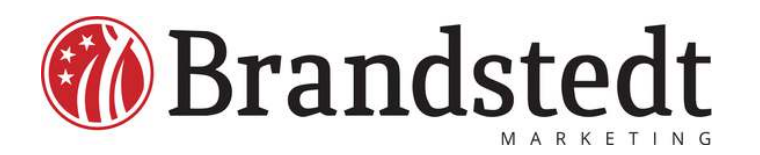

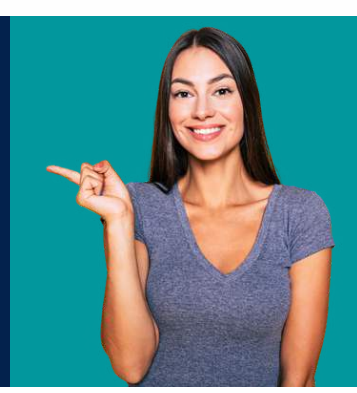

#### **Exempel Iphone 1** 14:45 0,05mi ≈ 64 Inställningar Nödanrop SOS > SOS Exponeringsnotiser > Batteri > Integritet och säkerhet > ₩ 🔼 App Store > Plånbok och Apple Pay > Lösenord > Mail > Kontakter > Kalender > Anteckningar > Påminnelser > Freeform >

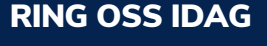

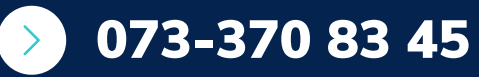

info@brandstedt.net

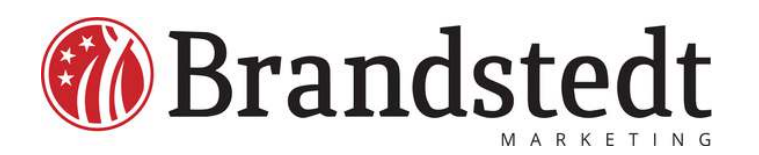

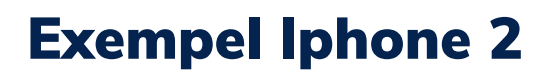

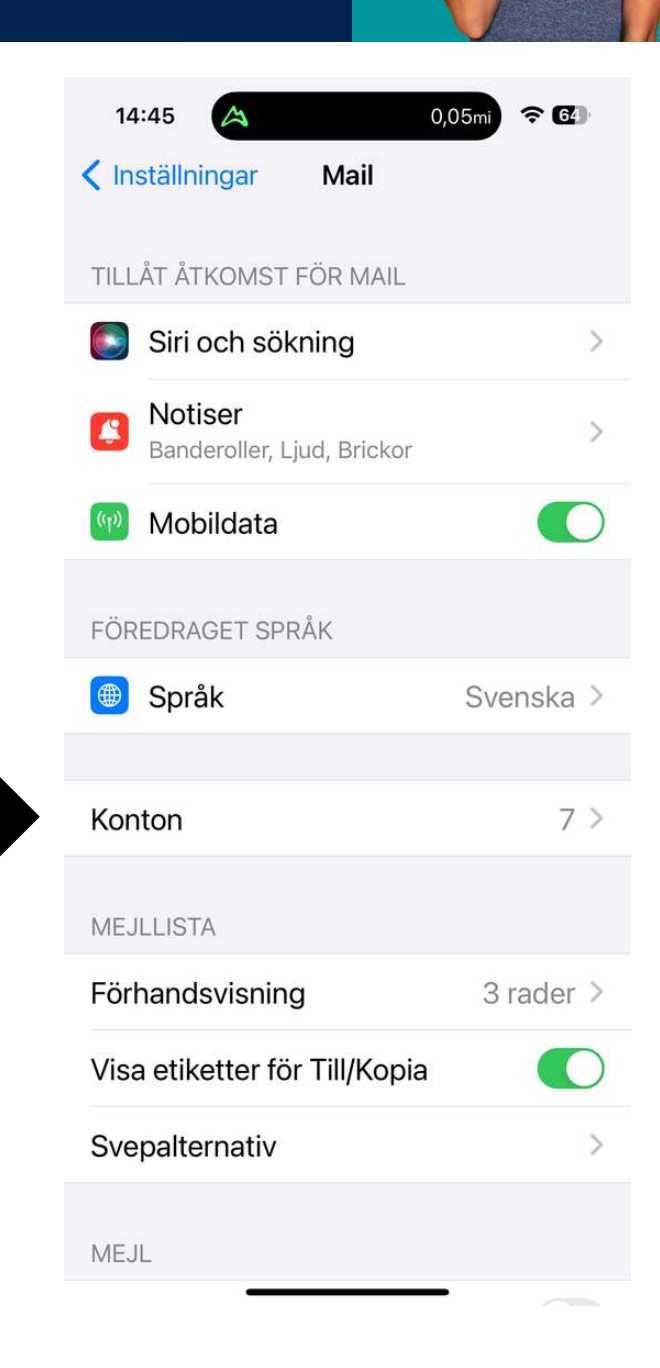

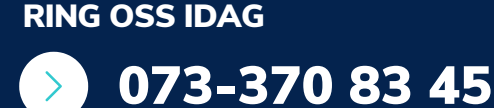

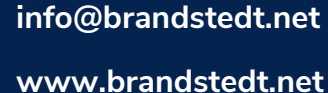

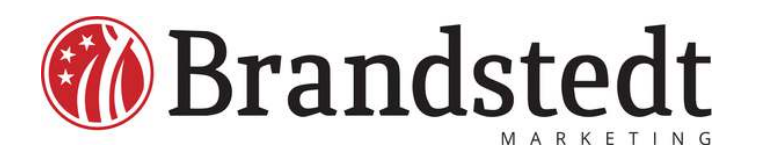

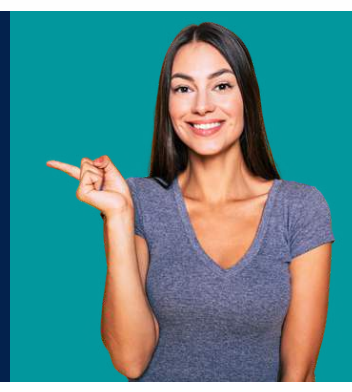

#### **Exempel Iphone 3**

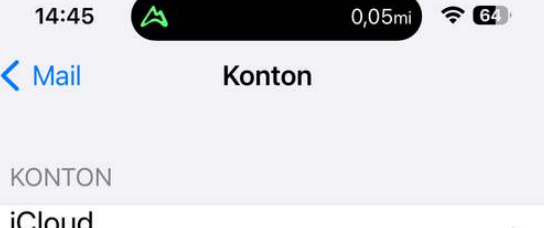

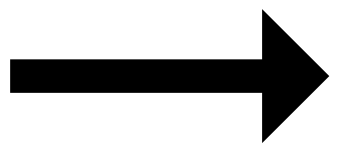

|                                               | 5 |
|-----------------------------------------------|---|
| iCloud Drive, Kontakter, Kalendrar och 6 till |   |
| olabrand@gmail.com                            | 5 |
| E-post, Kalendrar                             |   |
| ola@brandstedt.net                            |   |
| E-post, Kontakter, Kalendrar, Anteckningar    | 1 |
| Mitt Konto Ola B                              | 5 |
| E-post                                        |   |
| Prenumererade kalendrar                       | ~ |
| Namnsdagar Sverige, Veckonummer ISO           |   |
| Lägg till konto                               | > |

Hämta nya data

Push >

**RING OSS IDAG** 

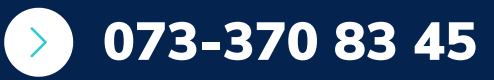

info@brandstedt.net

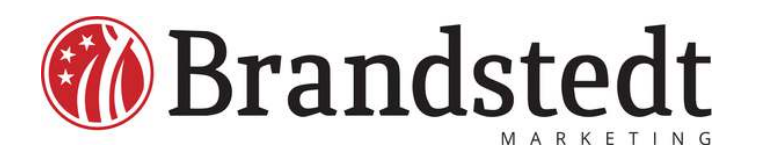

#### **Exempel Iphone 4**

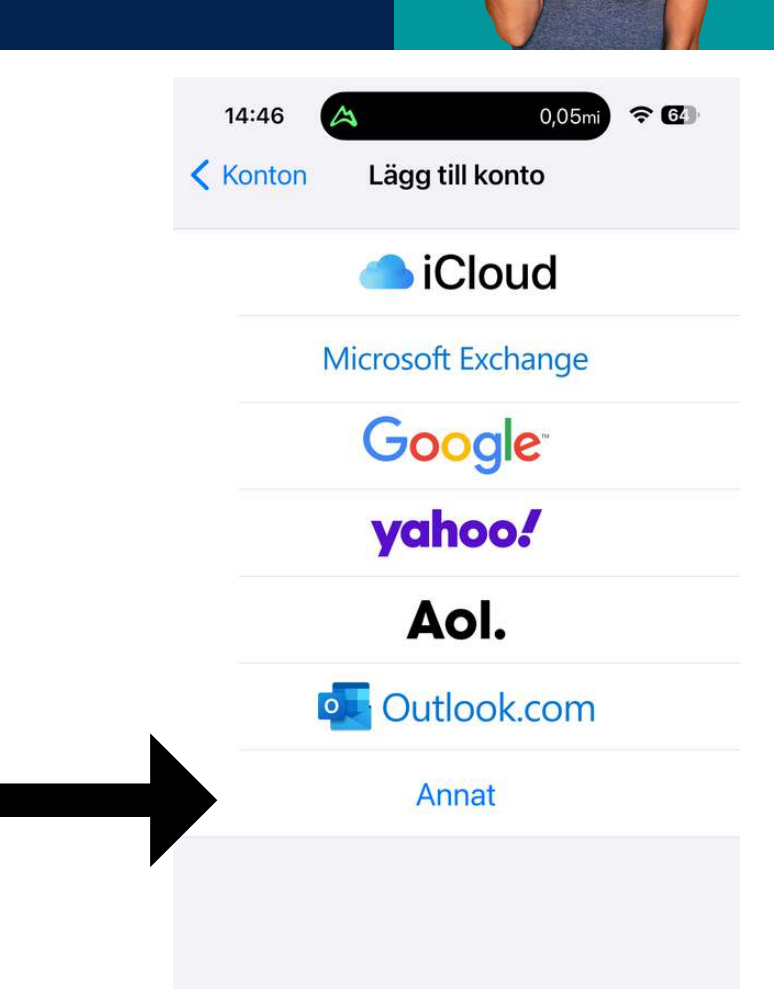

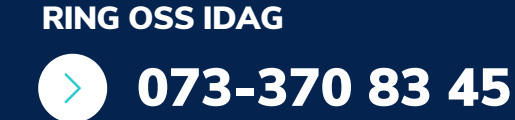

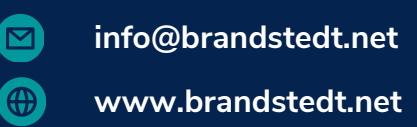

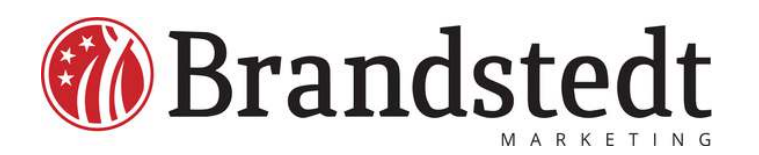

### **Exempel Iphone 5**

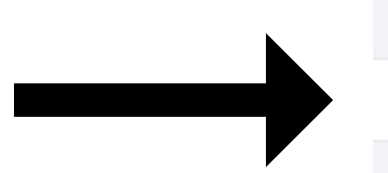

14:46

**<** Tillbaka

M

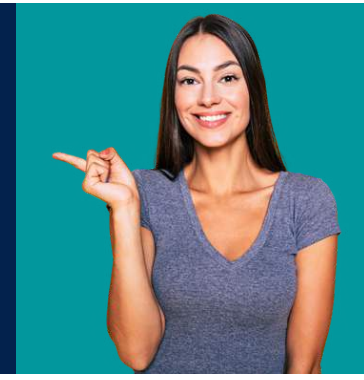

0,05mi

? 6

| E-POST                          |   |
|---------------------------------|---|
| Lägg till e-postkonto           | > |
|                                 |   |
| KONTAKTER                       |   |
| Lägg till LDAP-konto            | > |
| Lägg till CardDAV-konto         | > |
|                                 |   |
| KALENDRAR                       |   |
| Lägg till CalDAV-konto          | > |
| Lägg till prenumererad kalender | > |

Lägg till konto

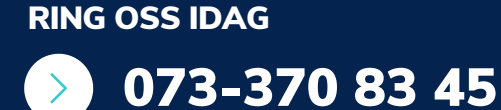

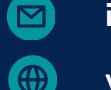

info@brandstedt.net

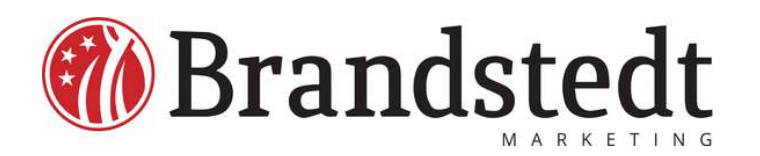

### **Exempel Iphone 6**

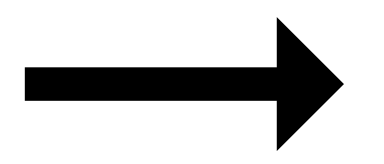

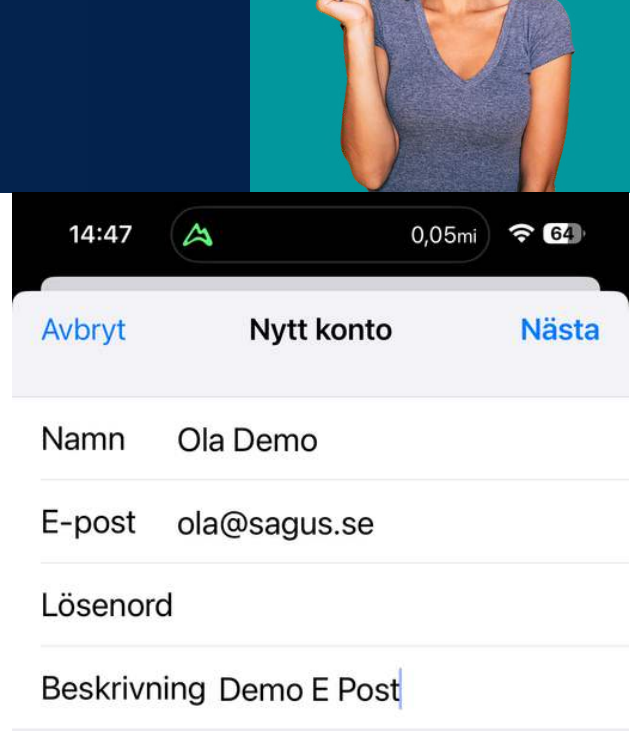

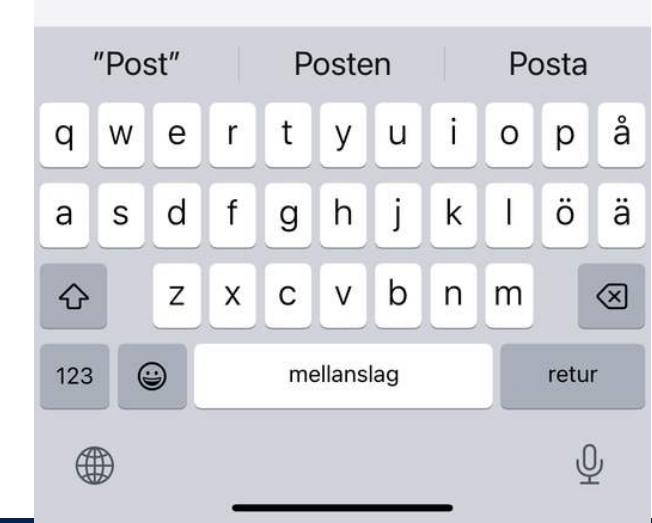

**RING OSS IDAG** 

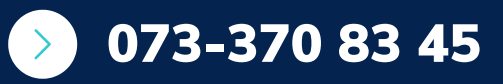

info@brandstedt.net

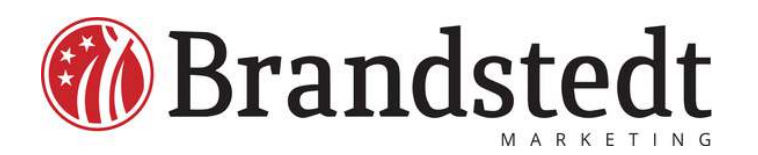

#### **Exempel Iphone 7**

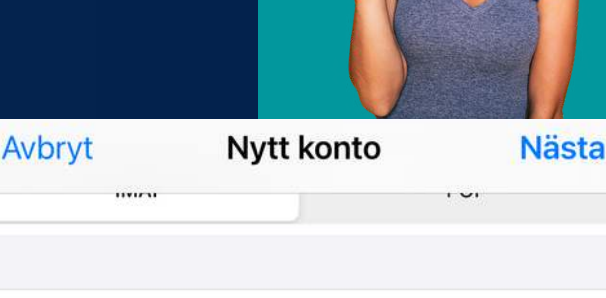

Namn Ola Demo

E-post ola@sagus.se

Beskrivning Demo E Post

SERVER FÖR INKOMMANDE E-POST

Värdnamn server.brandstedt.net

Användarnamn ola@sagus.se

Lösenord

SERVER FÖR UTGÅENDE E-POST

Värdnamn server.brandstedt.net

Användarnamn ola@sagus.se

Lösenord

**RING OSS IDAG** 

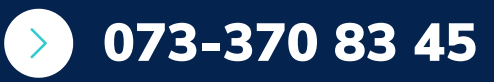

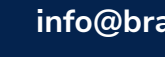

info@brandstedt.net

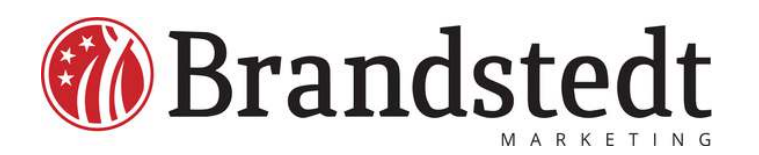

#### **Exempel Iphone 8**

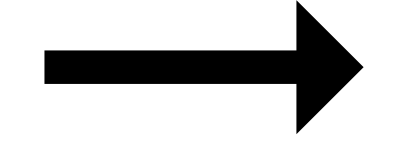

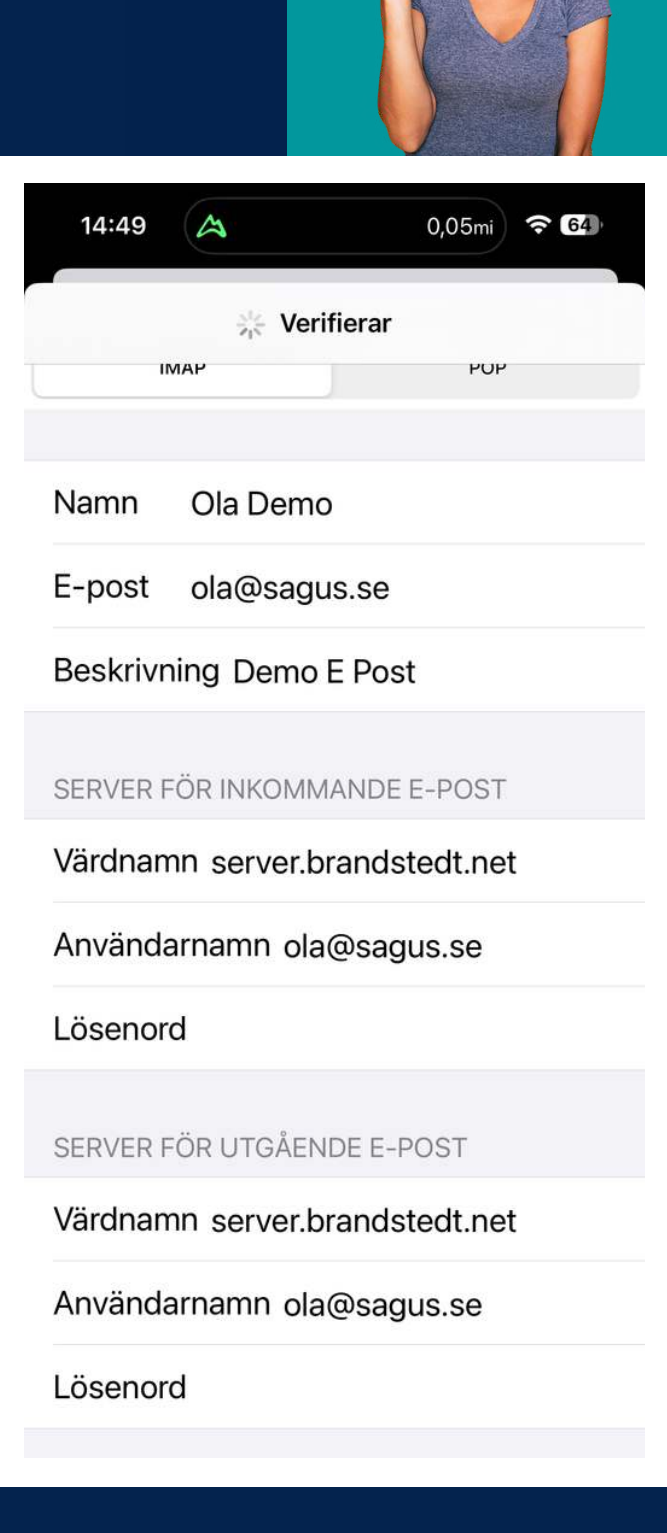

#### **RING OSS IDAG**

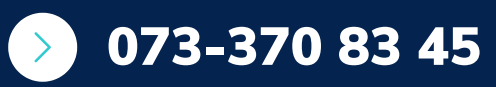

info@brandstedt.net

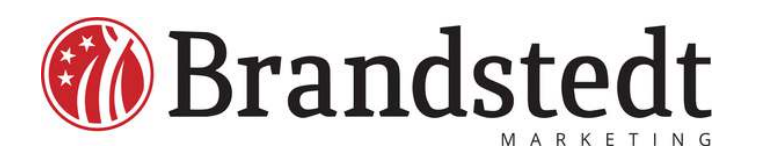

#### **Exempel Iphone 9**

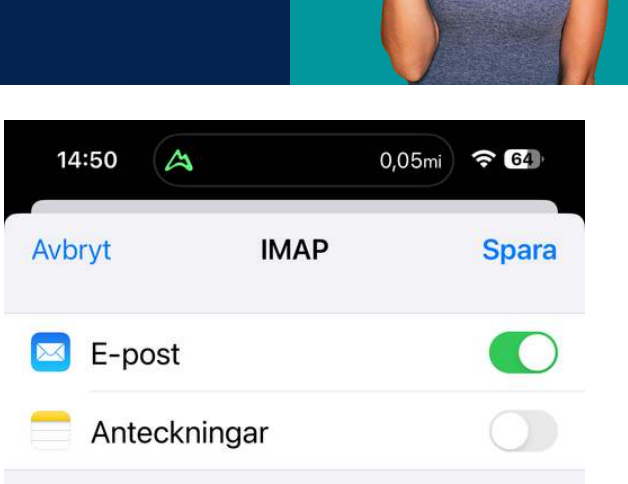

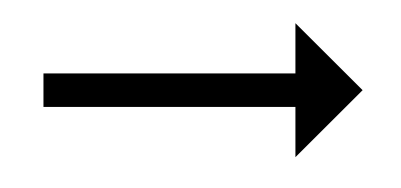

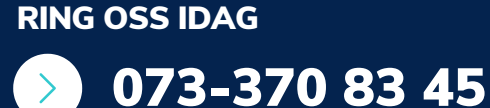

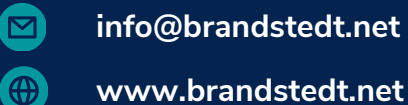

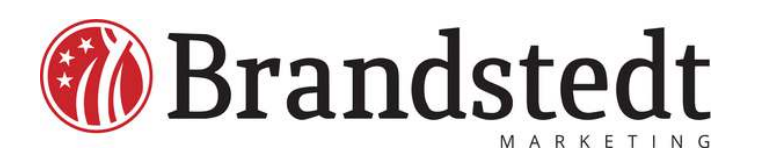

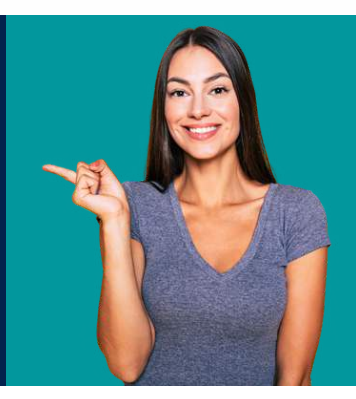

### **Exempel Iphone 10**

Du kan inte skicka e-post

Kan du inte skicka e-post så är det porten på den utgående servern som skall kontrolleras.

| 15:12 A 0,05mi 🗢 🚱                                                                | IMAP                |  |  |  |  |
|-----------------------------------------------------------------------------------|---------------------|--|--|--|--|
| Konton                                                                            | Etikett Demo E Post |  |  |  |  |
| KONTON                                                                            |                     |  |  |  |  |
| iCloud<br>iCloud Drive, Kontakto Kalendrar och 6 till ><br>olabrand@gmz zom       | 🖂 E-post            |  |  |  |  |
| E-post, Kale dr.<br>ola@bran dt.net<br>E-post, Kontakter, Kalendrar, Anteckningar | Anteckningar        |  |  |  |  |
| Demo E Post                                                                       |                     |  |  |  |  |
| Mitt Konto Ola B >                                                                | Kontoinställningar  |  |  |  |  |
| Prenumererade kalendrar<br>Veckonummer ISO Mon , Semester Sverig >                |                     |  |  |  |  |
| Lägg till konto >                                                                 | Radera konto        |  |  |  |  |
|                                                                                   |                     |  |  |  |  |

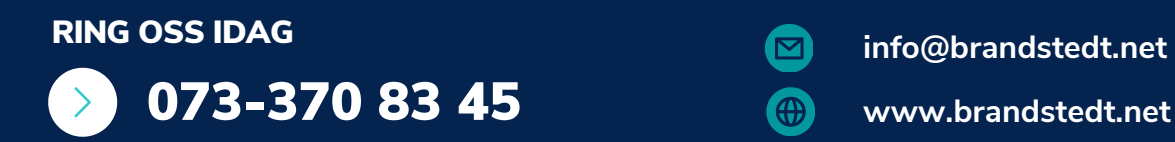

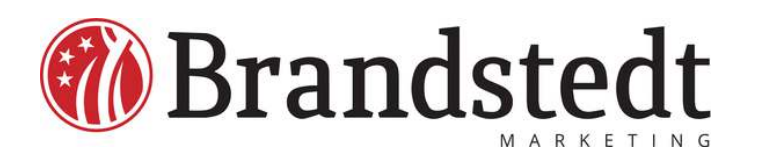

### **Exempel Iphone 10**

SERVER FÖR INKOMMANDE E-POST

Värdnamn server.brandstedt.net

Användarnamn ola@sagus.se

Lösenord

SERVER FÖR UTGÅENDE E-POST

SMTP server.brandstedt.net >

Avancerat

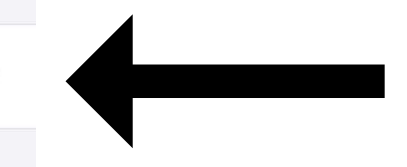

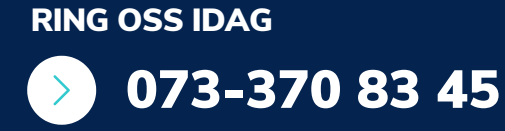

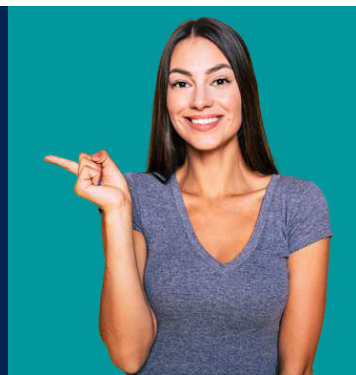

info@brandstedt.net www.brandstedt.net

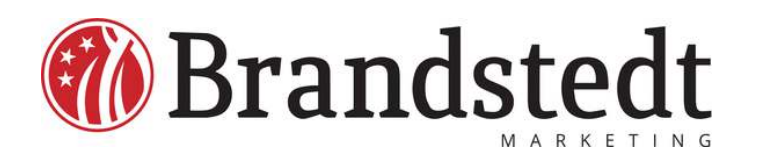

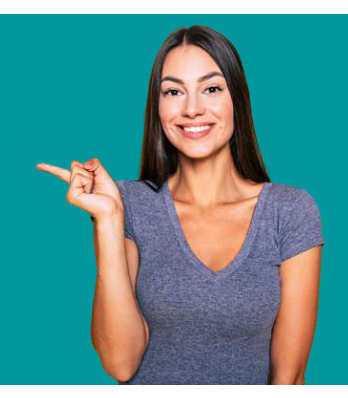

### **Exempel Iphone 10**

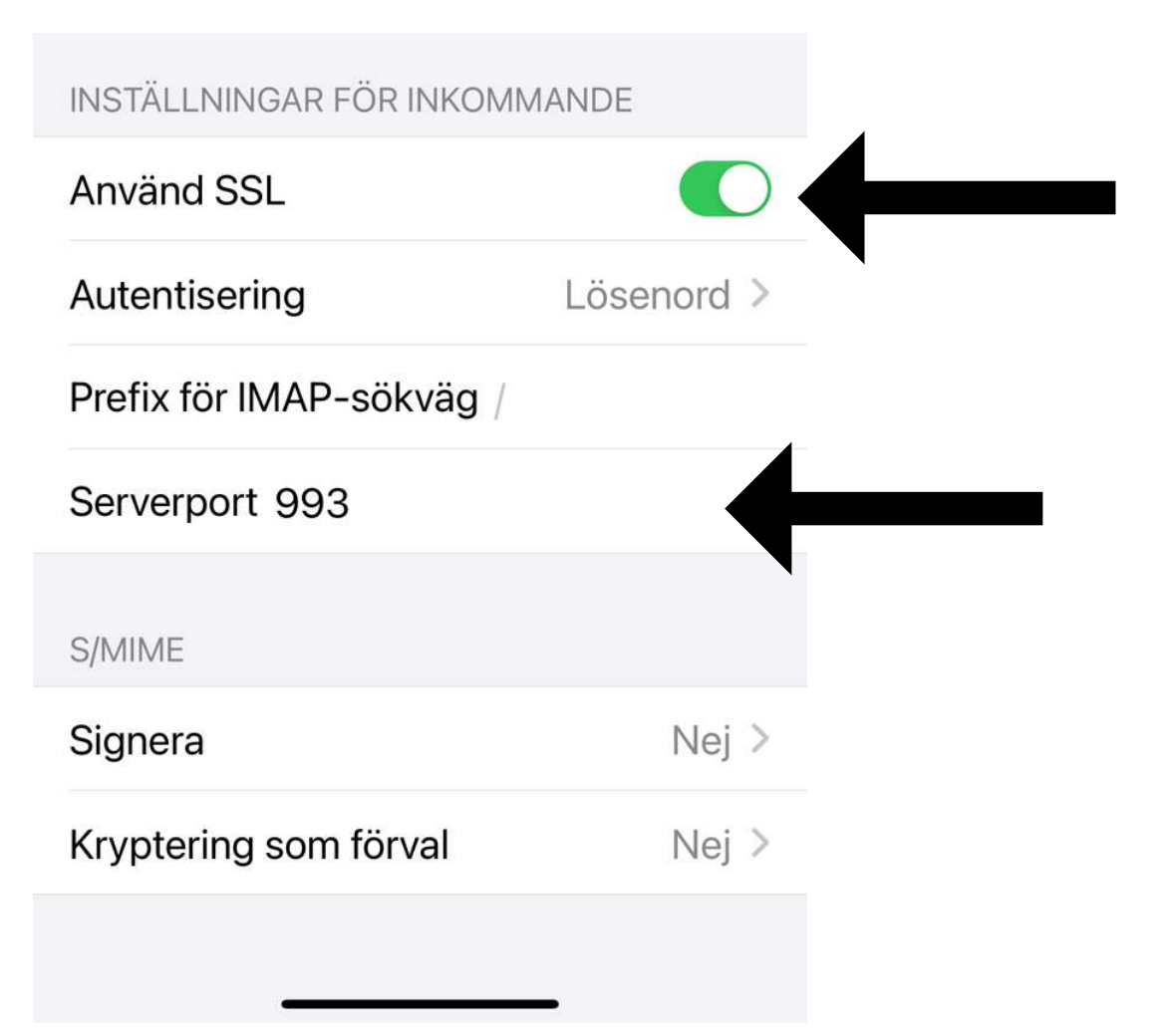

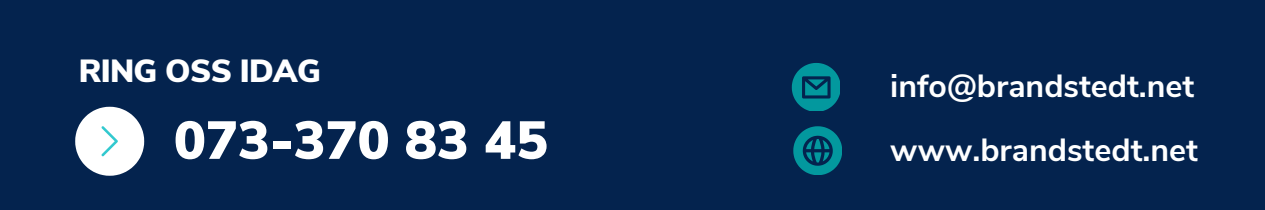